## Мастер-класс для педагогических работников «Как создать презентацию»

Цель мастер-класса:

повышение профессионального мастерства воспитателей –

участников мастер-класса в процессе активного педагогического общения по освоению опыта работы в создании игр-презентаций в программе Power Point.

Задачи мастер-класса:

1. Знакомство слушателей с приемами работы в программе Microsoft PowerPoint.

2. Формирование умений создания и настройки презентаций.

3. Стимулировать внедрение современных информационных технологий в образовательно-воспитательный процесс педагогов.

Ожидаемые результаты мастер-класса:

1. Практическое освоение участниками мастер-класса навыков созданияпрезентации в программе Power Point.

2. Повысить уровень медиакомпетентности педагога при созданиимультимедийной презентации.

<u>Оснащение</u>: технические средства (к, ноутбуки, интерактивная доска, колонки).

Ход мастер-класса

Уважаемые коллеги!

За последние годы произошло коренное изменение роли и места персональных компьютеров и информационных технологий в жизни общества. Человек, умело владеющий технологиями и информацией, имеет другой, новый стиль мышления, принципиально иначе подходит к организации деятельности.

Стремительное внедрение компьютерных технологий во все сферы деятельности человека затронуло и систему образования. Новые информационно-коммуникационные технологии (*ИКТ*) позволяют повысить уровень информационной культуры педагога, а, следовательно, и его профессионализм.

Одним из новшеств последнего времени в работе воспитателей и методистов детских садов стало активное использование различных мультимедийных средств. Технологии не стоят на месте и было бы не совсем правильным отказываться от их использования в работе.

Компьютер, мультимедийные формы как инструменты для обработкиинформации являются мощным техническим средством обучения, коммуникации, которые необходимы для совместной деятельности педагогов, родителей и дошкольников. Учитывая это, первостепенной задачей в настоящее время становится повышение компьютерной грамотности педагогов, освоение ими работы с программными образовательными комплексами, ресурсами глобальной сети Интернет, чтобы в перспективе каждый из них мог использовать современные компьютерные технологии для подготовки и проведения занятий с детьми на качественно новом уровне.

Учитывая все преимущества ИКТ и, считая эту проблему актуальной, мы пришли к выводу, что необходимо организовать работу в этом направлении. Совет нам <u>всем</u>: «Выживает не самый сильный и не самый умный, а тот, кто лучше всех откликается на происходящие изменения...» Чарльз Дарвин.

Основная цель мастер – класса, проводимого сегодня – это повышение профессионального мастерства воспитателей по освоению опыта работы в создании игр-презентаций в программе Power Point.

Мультимедийные презентации в детском саду с использованием компьютеров или проекционных экранов всё чаще и чаще можно увидеть в самых разных дошкольных учреждениях. Чаще всего презентации для детского сада создаютсяв Microsoft PowerPoint — самой популярной на сегодняшний день программе для создания и проведения презентаций, которая является частью Microsoft Office.

Представляю вашему вниманию игры, созданные в этой программе предлагаю перейти к самостоятельному их созданию.

## Пример1.

Рассмотрим создание обучающей игры на примере нахождения гласных букв.

На слайде игры изображено волшебное дерево, на плодах которого размещены различные буквы. Требуется собрать в корзинку плоды с гласными буквами.

1. Создайте новый слайд. Выберете макет *«пустой слайд»* - это самый удобный макет для создания маленьких игр. Первый слайд остается пустым, а на втором - надпись *«Молодцы»*, можно добавить картинку.

2. Вернемся к первому слайду. Сначала необходимо нарисовать все фигуры, которые должны находиться на слайде. Дерево и корзину можно скачать в интернете (для удобства скачиваем картинки на прозрачном фоне). «Плоды»создаем следующим образом: Вставка – Фигуры. Создадим надписи на плодах: правая кнопка мыши – Изменить надпись.

3. Плоды с гласными ребенок отправляет корзину, а остальные будут только качаться и с ветки не оторвутся. Поэтому в этой игре клик на неверный плод будет ошибочным, а значит, эта ошибка должна быть отмечена. Сколько плодов качается – столько было сделано ошибочных кликов.

4. Создадим анимацию для плодов с неправильными ответами следующим <u>образом</u>:

• Выбираем вкладку Анимация – настройки анимации. С правой стороны появится окно. Выбираем: Добавит эффект – Выделение – Вращение.

• Теперь запишем время эффекта. Для этого на вкладке Анимация в группе команд Анимация вызовем диалоговое окно нажав на кнопку

В появившемся окне выбрать вкладку Время. Здесь нам потребуется задать время эффекта. Устанавливаем скорость – *«Быстро»*. Повторение – *«До окончания слайда»*. Нажав кнопку Переключатели, выбираем – *«Начать выполнение эффекта при щелчке»*. В раскрывающемся списке выбираем название нашего плода. Теперь при показе слайда, если вы сделаете клик мыши по плоду, оно начнет качаться, и будет качаться до окончания слайда.

• По этой же схеме вы задаете анимацию на остальные плоды с согласными.

5. Теперь зададим анимацию на плоды, которые можно собрать в корзинку. Выделяем нужный плод, щелкнув по нему левой кнопкой мыши. Добавить эффект – Пути перемещения – Нарисовать пользовательский путь – Рисованная кривая. Рисуем линию, которая уходит в корзинку. Настраиваем триггер на этот плод (указываем повторение – «*Hem*»). При щелчке по этому плоду, он *«улетит»* в корзинку.

6. Теперь очень важно изменить режим смены слайдов. Смена слайдов по щелчку нам не подойдет, т. к. *«промахнувшись»* мимо плода дети при игре будут попадать на следующий слайд или показ будет заканчиваться. Изменим режим показа слайдов. выбираем Вкладку Анимация - Смена слайдов *(в правом верхнем углу)* удалите флажок *«по щелчку»*. Теперь по щелчку смены слайдов не будет.

7. В этом режиме демонстрации презентации необходимо установить управляющую кнопку «Завершение игры»: вкладка Вставка – Фигуры, правая кнопка мыши – изменить надпить на «завершить показ слайдов» - правая кнопка мыши – гиперссылка – связать с «местом в документе» - слайд 2. Теперь при нажатии на кнопку мы перейдем на следующий слайд.

Игра готова!

## Пример 2.

1. Очень часто в дидактических интерактивных играх – презентациях требуется исключить лишние объекты или понятия. Мы не знаем, с какой картинки или слова ребенок начнет работу, применение такого средства анимации как триггеры, позволяет решать проблему очередности объектов в настройках анимации. Итак, на слайде дикие и домашние животные.

2. Играющему требуется убрать изображения диких животных. Значит, нам требуется проставить для этих изображений эффект Выход -

Исчезновение при нажатии на них мышью. Теперь запишем триггер. Это можно сделать тем способом, что описан в примере 1 (*шаг 4*)

3. Таким же образом проделываем описанные действия в отношении всех животных. (исчезнуть должны все животные, чтобы проверка была более полной)

4. Запустим презентацию и посмотрим результат. На слайде по щелчку мыши исчезают заданные изображения.

5. Выполним шаг 6 из примера 1.

6. Создаем второй слайд, на котором изображены только домашние животные.

7. Переходим на первый слайд, добавим кнопку *«Проверка» (см. пример 1 шаг 7)*.

8. .У нас на следующем слайде остались только домашние <u>животные</u>: <u>Подведение итогов</u>:

Просмотр созданных презентаций. Обсуждение результатов. Наш мастер–класс подошёл к концу. Подведём итог. Мы научились создавать презентацию Программе PowerPoint. Выскажите своё мнение о проделанной работе.

Что удалось и с какими трудностями столкнулись?

Является ли для вас интересным и полезным материал?

Спасибо за внимание, уважаемые коллеги!

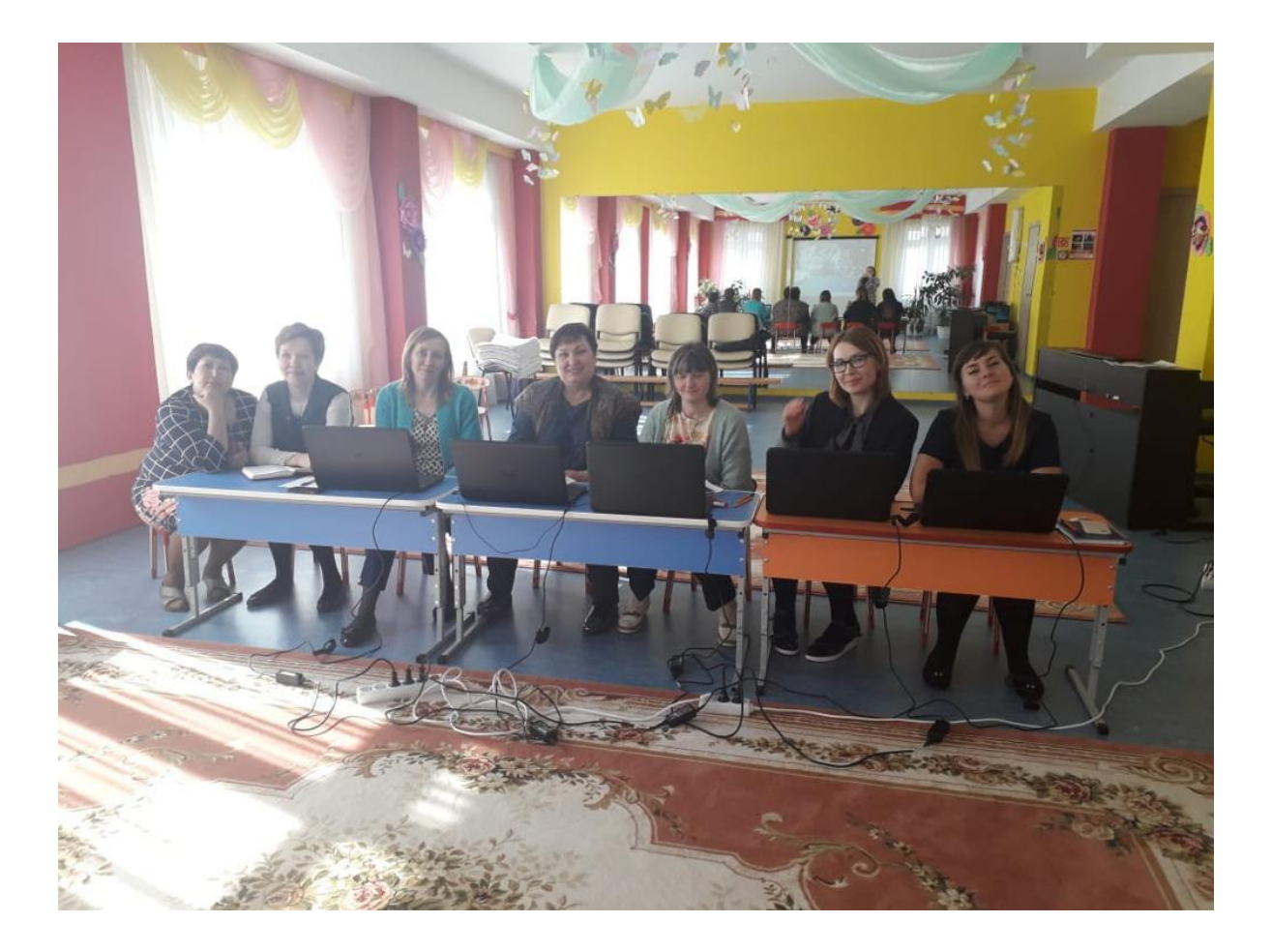

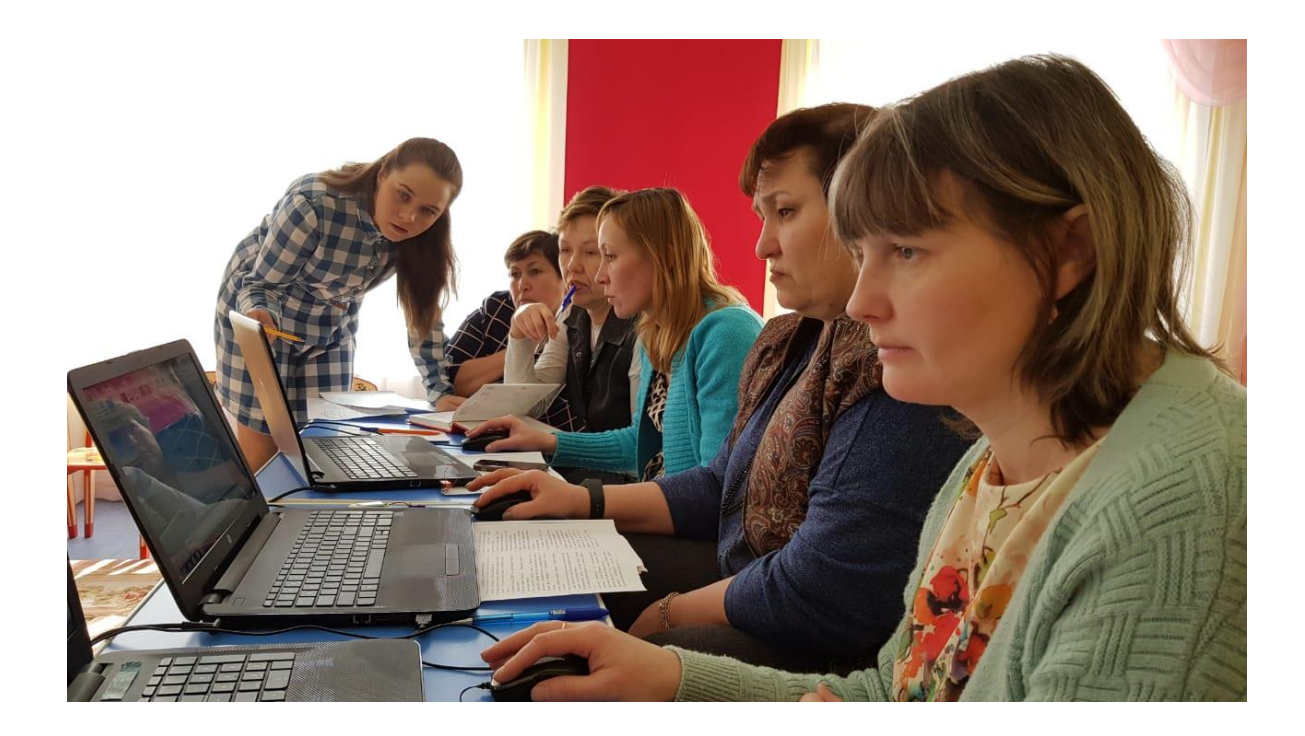